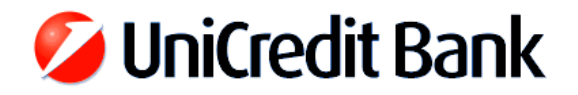

## UniCredit Bank Hungary Zrt. Spectra and Spectra Light client software connection settings modification

Dear customer,

In order to utilize the new bank communication server, the connection settings of **each workstation running Spectra has to be changed**. Since the modification might require the configuration of the local firewall, it is recommended to perform the below steps by your system administrator.

- 1. Spectra version 7.00 uses the **TCP port 7523** to connect to the bank server, so this has to be open on your firewall.
- 2. The new connection address: hblscs.unicreditbank.hu
- **3.** If the **telnet hblscs.unicreditbank.hu 7523** command returns **a prompt** then the communication has successfully been established and the Spectra client settings can be modified.
- 4. Change the connection settings of Specta:
  - Locate the work directory of the application based on the property of its icon, where the *Start in* field contains the directory of the configuration file. (e.g. C:\ucb or X:\baca)
  - Open the work directory with a file explorer and open the file SPECTRA.INI with Notepad.
  - Find the first line starting with HOSTIP, then delete the IP address between the quotation marks and enter the following URL instead of the IP address: hblscs.unicreditbank.hu
  - The new Spectra application can be started after saving the modification.
- 5. The new settings can immediately be tested by the **REMOTE LOGIN** button.

Should you encounter any difficulties during the modification of Spectra or Spectra Light V7.00, or you need technical assistance in connection with it then please contact our hotline at

## +36 1 301 1580 (on business days from 9AM to 4PM)

Sincerely, UniCredit Bank Hungary Zrt.